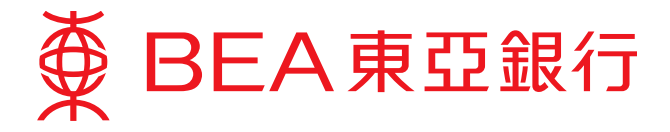

## **BEA Online (MPF/ORSO) User Guide**

## Switching Instruction/Change of Investment Choice

- Log in to your BEA Online Services and select "MPF/ORSO > Investment Changes" to make changes to your investments.
- 2. Select the type of instruction you wish to make:
  - a. If you would like to transfer existing accrued benefits to other funds, click "Switching Instruction".
  - b. If you would like to change your investment choice for future contributions, surcharges, and transfer-in assets, click "Change of Investment Choice".

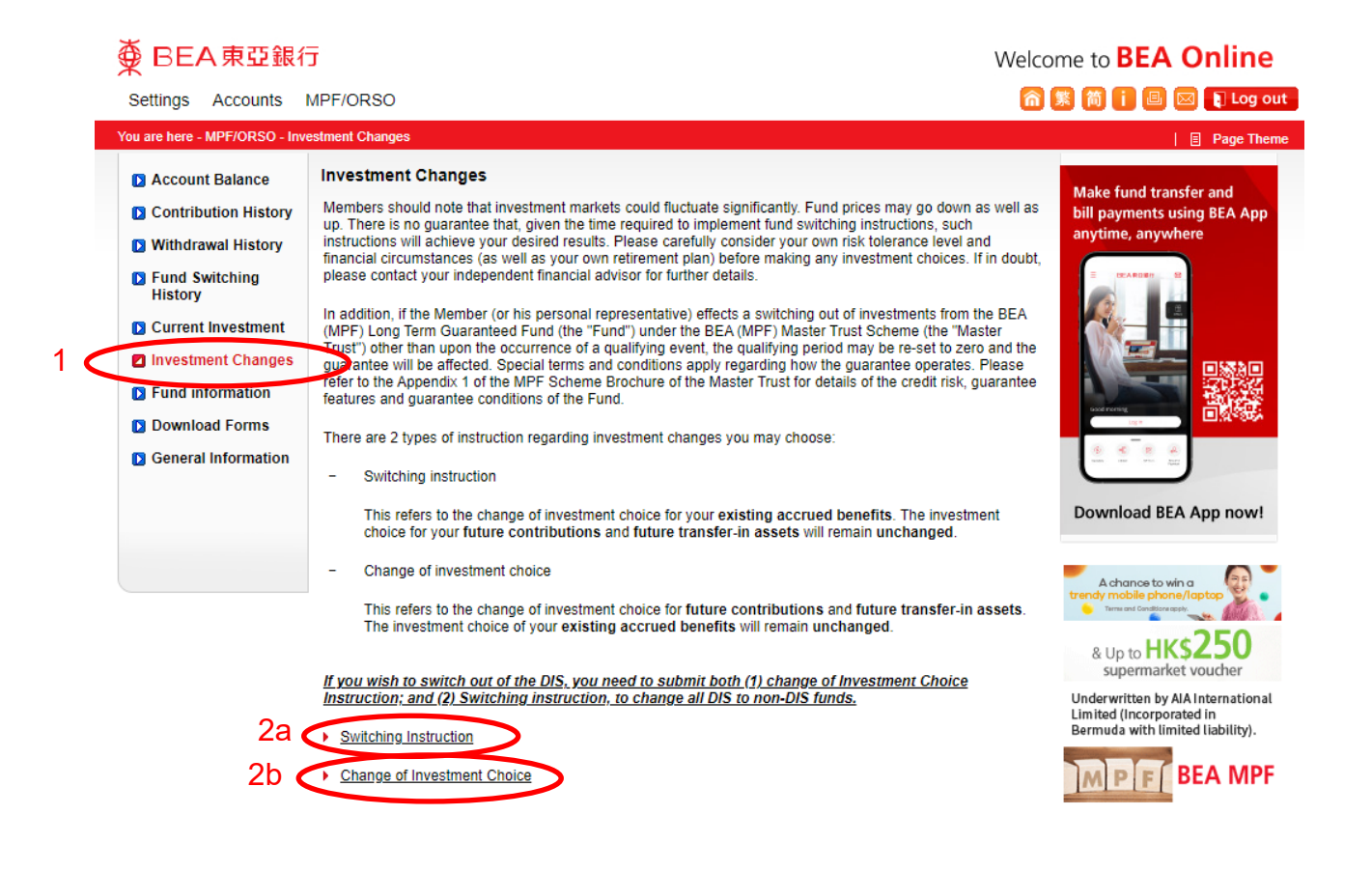

#### <u>Notes</u>

If you wish to switch out of the Default Investment Strategy ("DIS"), you need to submit both (1) Change of Investment Choice Instruction; and (2) Switching Instruction, to change all DIS to non-DIS funds.

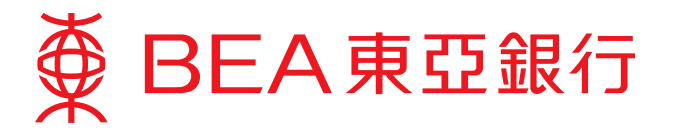

## 2a. Switching Instruction

(i) Select the "Scheme No./Plan Type" for which you would like to switch funds and click "Submit" to proceed.

| Settings Accounts Pay         | yments Loans Cards I                                                  | Investments Insurance                                     | MPF/ORSO                                                | 裔 繁 简 👔 🕘 🔋 Log out                      |
|-------------------------------|-----------------------------------------------------------------------|-----------------------------------------------------------|---------------------------------------------------------|------------------------------------------|
| You are here - MPF/ORSO - Inv | estment Changes                                                       |                                                           |                                                         |                                          |
| Account Balance               | Switching Instruc                                                     | ction                                                     |                                                         |                                          |
| Contribution History          | Please select the Schem                                               | e No. and Plan Type:                                      |                                                         |                                          |
| 🖸 Withdrawal History          |                                                                       |                                                           |                                                         |                                          |
| Fund Switching<br>History     | Scheme No./Plan Type:                                                 | 2a (I)                                                    |                                                         | $\sim$                                   |
| Current Investment            |                                                                       |                                                           |                                                         |                                          |
| Investment Changes            |                                                                       |                                                           |                                                         |                                          |
| Fund information              |                                                                       |                                                           |                                                         |                                          |
| Download Forms                |                                                                       |                                                           |                                                         | 20 (i)                                   |
| General Information           | Cancel                                                                |                                                           |                                                         |                                          |
|                               | The instructions which reco<br>Centre/Bank of East Asia (             | eived before the time spec<br>(Trustees) Limited on the s | cified in below will be sen<br>same business day for pr | t to BEA MPF Administration<br>ocessing: |
|                               | - MPF account holders:                                                | before 4:00 p.m. on any b                                 | ousiness day                                            |                                          |
|                               | <ul> <li>The University of Hong<br/>before 5:00 p.m. on an</li> </ul> | g Kong Staff Provident Fun<br>ny business day             | nd ("HKU SPF") account he                               | blders:                                  |

### <u>Notes</u>

The instructions which received before the time specified below will be sent to the BEA MPF Administration Centre/Bank of East Asia (Trustees) Limited on the same business day for processing:

- MPF account holders: before 4:00 p.m. on any business day
- The University of Hong Kong Staff Provident Fund ("HKU SPF") account holders: before 5:00 p.m. on any business day

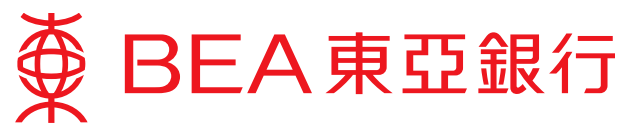

- (ii) Provide the switch out details:
  - Select the "Fund Name" from which you would like to switch out;
  - Select the "Switch Out Portion" of the selected fund;
  - Input the "Switch Out Percentage" for the selected fund.
- (iii) Read the disclaimers and tick the adjacent box to certify that you have read the disclaimers.
- (iv) Click "Submit" to proceed.

| Settings | Accounts                                                                                                    | Payment   | s Loans      | Cards   | Investments | Insurance | MPF/ORSO               |         | n 🕱 🕅 🚺       | 🗉 🚺 Log out                             |
|----------|----------------------------------------------------------------------------------------------------|-----------|--------------|---------|-------------|-----------|------------------------|---------|---------------|-----------------------------------------|
| You a    | re here - MPF/OF                                                                                                    | SO - Inve | stment Chang | es      |             |           |                        |         |               |                                         |
|          | Account Balan                                                                                                    | се        | Switchi      | ng Insi | truction    |           |                        |         |               |                                         |
|          | Contribution Hi                                                                                                    | istory    | Scheme No    |         | 00000000X   | XX-000    |                        |         |               |                                         |
|          | Withdrawal His                                                                                                    | story     | Employer/N   | lember  | AG Ctwo     |           |                        |         |               |                                         |
|          | Fund Switching<br>History                                                                                                    | 9         | Plan Type:   |         | All Plans   |           |                        |         |               |                                         |
|          | Current Invest                                                                                                    | ment      | 2a (ii)      |         |             |           |                        |         |               |                                         |
| 21       | nvestment Ch                                                                                                    | anges     | Switch Out   | Details |             |           |                        |         |               |                                         |
|          | Fund informati                                                                                                    | on        | Fund Name    |         |             |           | Switch Out I           | Portion | Switch Out Pe | rcentage                                |
|          | Download Form                                                                                                    | ns        |              |         |             | ~         |                        | ~       |               | %                                       |
|          | Control Control Con |           |              |         |             |           |                        |         |               | xisting<br>er-in assets.<br>e BEA (MPF) |
|          |                                                                                                    |           | Cancel       | )       |             |           | y the restrictions the | ereni.  | 2a (iv)       | Submit                                  |

### <u>Notes</u>

- 1) Under normal circumstances:
  - i. For BEA (MPF) Master Trust Scheme, the fund switching instructions that received before 4:00 p.m. on business day will be processed on the same business day and the date of fund price dealing is next business day. If the valid fund switching instructions received at or after 4:00 p.m., it will be processed on the next business day and the date of fund price for fund dealing is the following business day after the processing day.
  - ii. For BEA (MPF) Value Scheme, the fund switching instructions that received before 4:00 p.m. on business day will be processed on the same business day and the date of fund price dealing is next business day. If the valid fund switching instructions received at or after 4:00 p.m., it will be processed on the next business day and the date of fund price for fund dealing is the following business day after the processing day.
  - iii. For BEA (MPF) Industry Scheme, the fund switching instructions that received before 4:00 p.m. on business day will be processed on the same business day by using the fund price of the same business day. If the valid fund switching instructions received at or after 4:00 p.m., it will be processed on the next business day by using the fund price of the next business day.
- 2) Your fund switching instruction may be postponed due to reasons including but not limited to: (i) your MPF account is in the process of transfer-out assets to other scheme(s), annual de-risking between Default Investment Strategy funds, partial claim or withdraw MPF accrued benefits, transfer fund unit(s) from or to other account(s); (ii) multiple change of mandate to invest contribution / fund switching instructions are received within the same day; or (iii) a previous change of mandate to invest contribution / fund switching instruction has not yet been completed (collectively, "the circumstances"). Your change of mandate to invest contribution / fund switching instruction / fund switching instruction will be processed as soon as possible after the completion or clarification of the above circumstances (if any). However, Bank of East Asia (Trustees) Limited shall not be liable for any delay. For any enquiries, please contact the BEA (MPF) Hotline on 2211 1777 (Operated by Bank of East Asia (Trustees) Limited).
- 3) Please note that if contribution and/or transfer-in assets are in progress on the date that the fund switching instruction is under processing, the involved fund units transaction will not be executed in this fund switching instruction. Bank of East Asia (Trustees) Limited shall not be liable for any loss.

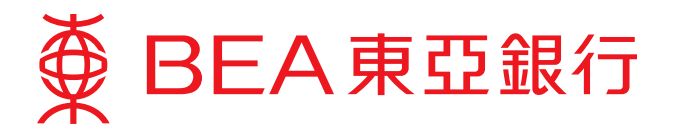

(v) Verify the details of the switch out instruction and click "Submit" to proceed.

| Settings Accounts Paymer                                        | nts Loans Cards      | Investments Insura | nce MPF/ORSO       | 🏫 繁 简 👔 🕒 🖡 Log out   |
|-----------------------------------------------------------------|----------------------|--------------------|--------------------|-----------------------|
| You are here - MPF/ORSO - Inve                                  | stment Changes       |                    |                    |                       |
| Account Balance                                                 | Switching Ins        | truction           |                    |                       |
| Contribution History                                            | Scheme No:           | 00000000XXX-000    |                    |                       |
| <ul> <li>Fund Switching<br/>History</li> </ul>                  | Name:<br>Plan Type:  | All Plans          |                    |                       |
| Current Investment                                              | Switch Out Details   |                    |                    |                       |
| Investment Changes                                              | Fund Name            |                    | Switch Out Portion | Switch Out Percentage |
| Fund information                                                | BEA (Industry Scheme | e) Growth Fund     | Both               | 100 %                 |
| <ul> <li>Download Forms</li> <li>General Information</li> </ul> |                      |                    |                    |                       |
|                                                                 | Cancel               |                    |                    | 2a (v) Submit         |

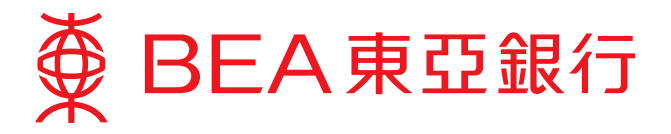

- (vi) Provide the switch in details:
  - If you wish to switch in to DIS, select "100% DIS";
  - If you wish to switch in to Non-DIS, select "100% NON-DIS", select the "Fund Name" that you would like to switch in to, and input the "Switch In Percentage" for your selected fund.
- (vii) Click "Submit" to proceed.

| tings Accounts Payme<br>'ou are here - MPF/ORSO - Inv                                                                             | nts Loans Cards Investments Insurance MPF/O                                                                                                    | RSO         | 🍙 繁 简 🚺 🕘 🖡 Log out                                                                       |
|----------------------------------------------------------------------------------------------------|----------------------------------------------------------------------------------------------------|-------------|-------------------------------------------------------------------------------------------|
| <ul> <li>Account Balance</li> <li>Contribution History</li> <li>Withdrawal History</li> <li>Fund Switching<br/>History</li> </ul> | Switching Instruction         Scheme No:       000000000000000000000000000000000000                                                                                                    |             |                                                                                           |
| <ul> <li>Current Investment</li> <li>Investment Changes</li> <li>Fund information</li> <li>Download Forms</li> </ul>              | Switch In Details                                                                                                    |             |                                                                                           |
| General Information                                                                                                    | BEA (Industry Scheme) Balanced Fund           BEA (Industry Scheme) Stable Fund           BEA (Industry Scheme) Asian Equity Fund                                                                                                    | ><br>><br>> | Switch In Percentage           20         %           50         %           30         % |
|                                                                                                    | BEA (Industry Scheme) Balanced Fund<br>BEA (Industry Scheme) Stable Fund<br>BEA (Industry Scheme) Core Accumulation Fund<br>BEA (Industry Scheme) Age 65 Plus Fund<br>BEA (Industry Scheme) Asian Equity Fund<br>BEA (Industry Scheme) Hong Kong Equity Fund |             | %<br>%<br>%<br>%                                                                          |

#### <u>Notes</u>

The allocation in any fund must be in a multiple of 10% and the total allocation percentage must be 100%

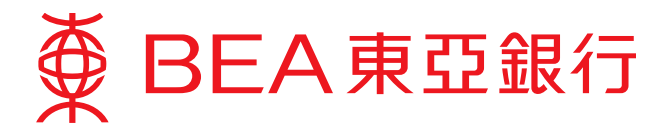

(viii) Verify the details of the switch in instruction and click "Submit" to proceed.

| Settings Accounts Payme                      | ents Loans Cards              | Investments          | Insurance | MPF/ORSO | 🏫 緊 简 🖡 🗏 Log out    |  |  |  |  |  |
|----------------------------------------------|-------------------------------|----------------------|-----------|----------|----------------------|--|--|--|--|--|
| You are here - MPF/ORSO - Investment Changes |                               |                      |           |          |                      |  |  |  |  |  |
| Account Balance                              | Switching Ins                 | struction            |           |          |                      |  |  |  |  |  |
| Contribution History                         | Scheme No:<br>Employer/Member | 0000000X             | XX-000    |          |                      |  |  |  |  |  |
| Fund Switching<br>History                    | Name:<br>Plan Type:           | All Plans            |           |          |                      |  |  |  |  |  |
| Current Investment                           | Switch In Details             |                      |           |          |                      |  |  |  |  |  |
| Investment Changes                           | 100% NON-DIS                  |                      |           |          |                      |  |  |  |  |  |
| Fund information                             | Fund Name                     |                      |           |          | Switch In Percentage |  |  |  |  |  |
| Download Forms                               | BEA (Industry Schem           | ne) Balanced Fund    |           |          | 20%                  |  |  |  |  |  |
| General Information                          | BEA (Industry Schem           | ne) Stable Fund      |           |          | 50%                  |  |  |  |  |  |
|                                              | BEA (Industry Schem           | ne) Asian Equity Fur | nd        |          | 30%                  |  |  |  |  |  |
|                                              | Cancel                        |                      |           |          | 2a (viii) Submit     |  |  |  |  |  |

(ix) Click "Confirm" to complete your instruction.

| Settings Accounts Paym         | nents Loans Card           | is Investments       | Insurance      | MPF/ORSO                | 🏫 🏂 简 🚺 🗏 🛿 Log out              |  |  |  |  |  |
|--------------------------------|----------------------------|----------------------|----------------|-------------------------|----------------------------------|--|--|--|--|--|
| You are here - MPF/ORSO - Inve | estment Changes            |                      |                |                         |                                  |  |  |  |  |  |
| Account Balance                | Switching Ins              | struction            |                |                         |                                  |  |  |  |  |  |
| Contribution History           | Scheme No: 00000000XXX-000 |                      |                |                         |                                  |  |  |  |  |  |
| Withdrawal History             | Name:                      |                      |                |                         |                                  |  |  |  |  |  |
| Fund Switching<br>History      | Plan Type:                 | All Plans            |                |                         |                                  |  |  |  |  |  |
| Current Investment             | Please check the info      | ormation below. If   | correct, pleas | e click "Confirm". Plea | ase note that requests cannot be |  |  |  |  |  |
| Investment Changes             | cancelled once com         | imeu.                |                |                         |                                  |  |  |  |  |  |
| Fund information               | Switch Out Details         |                      |                |                         |                                  |  |  |  |  |  |
| Download Forms                 | Fund Name                  |                      | Sv             | vitch Out Portion       | Switch Out Percentage            |  |  |  |  |  |
| General Information            | BEA (Industry Schem        | e) Growth Fund       |                | Both                    | 100 %                            |  |  |  |  |  |
|                                |                            |                      |                |                         |                                  |  |  |  |  |  |
|                                | Switch In Details          |                      |                |                         |                                  |  |  |  |  |  |
|                                | 100% NON-DIS               |                      |                |                         |                                  |  |  |  |  |  |
|                                | Fund Name                  |                      |                | Sv                      | vitch In Percentage              |  |  |  |  |  |
|                                | BEA (Industry Schem        | e) Balanced Fund     |                |                         | 20%                              |  |  |  |  |  |
|                                | BEA (Industry Schem        | e) Stable Fund       |                |                         | 50%                              |  |  |  |  |  |
|                                | BEA (Industry Schem        | e) Asian Equity Fund | 1              |                         | 30%                              |  |  |  |  |  |
|                                |                            |                      |                |                         |                                  |  |  |  |  |  |

Cancel

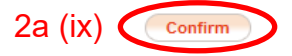

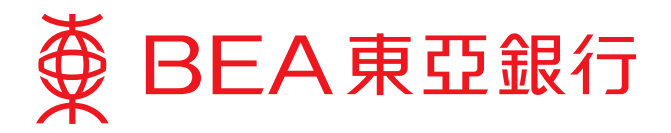

(x) A confirmation will be displayed with a reference number once the transaction is completed.

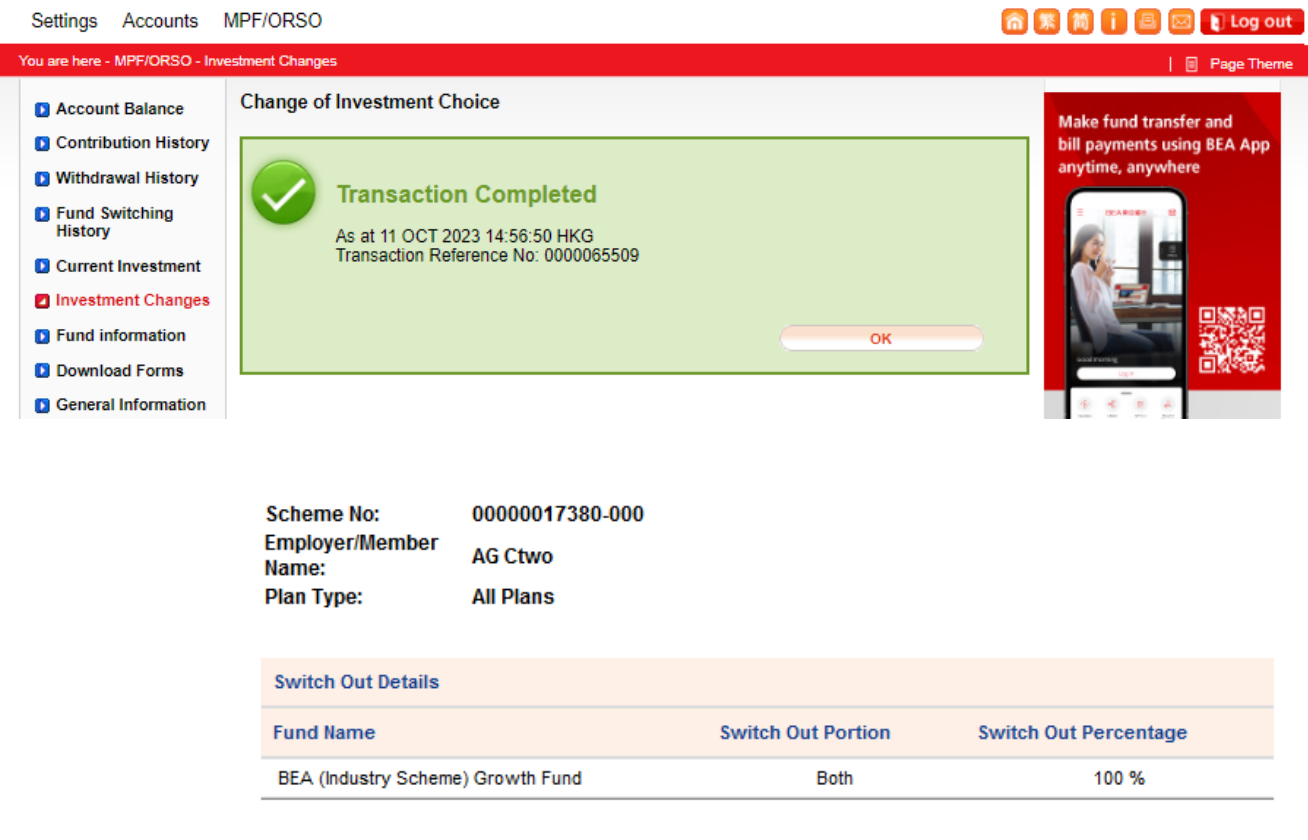

| Switch In Details                                               |                      |
|-----------------------------------------------------------------|----------------------|
| 100% NON-DIS                                                    |                      |
| Fund Name                                                       | Switch In Percentage |
| BEA (Industry Scheme) Balar 00000000000000000000000000000000000 | 20%                  |
| BEA (Industry Scheme) Stable                                    | 50%                  |
| BEA (Industry Scheme) Asian Equity Fund                         | 30%                  |

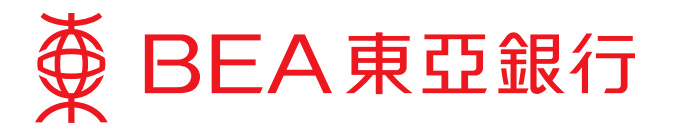

# 2b. Change of Investment Choice

(i) Select the scheme number and plan type for which you would like to make an investment change.

| Settings        | Accounts                                     | Paymen          | s Loans        | Cards         | Investments     | Insurance | MPF/ORSO        | 🏫 🕱 🎁 📋 🗏 Log out      |  |  |
|-----------------|----------------------------------------------|-----------------|----------------|---------------|-----------------|-----------|-----------------|------------------------|--|--|
| You are he      | 'ou are here - MPF/ORSO - Investment Changes |                 |                |               |                 |           |                 |                        |  |  |
|                 | ount Balance                                 |                 | Change o       | of Inve       | stment C        | hoice     |                 |                        |  |  |
| D With          | ndrawal Histor                               | ry <sub>F</sub> | lease select ) | ,<br>our sche | me no. and pla  | an type:  |                 |                        |  |  |
| D Fund<br>Histo | d Switching<br>ory 2b                        | ) (i)           | Scheme No      |               | Member No       | Employ    | ver/Member Name | Plan Type              |  |  |
| D Curr          | rent Investme                                | nt              | 00000000XXX-   | 000           |                 |           |                 | Contribution Surcharge |  |  |
| 🛛 Inve          | stment Chano                                 | ies             | 0000000XXX-    | -000          |                 |           |                 | Mandatory Contribution |  |  |
|                 | d information                                |                 | 00000000XXX    | -000          |                 |           |                 | Special Contribution   |  |  |
|                 |                                              |                 | 00000000XXX    | -000          |                 |           |                 | All Plans              |  |  |
| Dow             | nload Forms                                  |                 |                |               |                 |           |                 |                        |  |  |
| D Gen           | eral Informati                               | on *            | Only effective | scheme        | (s) is/are show | n.        |                 |                        |  |  |

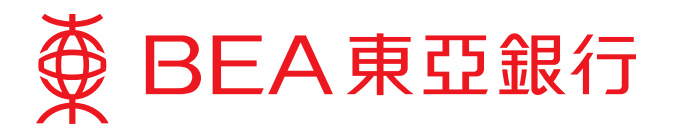

- (ii) Provide an instruction to change your investment choice:
  - If you wish to change to DIS, select "<u>100% DIS</u>";
  - If you wish to change to Non-DIS, select "<u>100% NON-DIS</u>", and input the percentage of contribution allocation of both employer's and employee's portions.

| Settings Accounts Paymen                                                                                                    | ts Loans Cards Investments Insura                                                                          | ance MPF/ORSO           | 🏫 繁 简 🚺 🗉 👔 Log out |
|----------------------------------------------------------------------------------------------------|----------------------------------------------------------------------------------------------------|-------------------------|---------------------|
| You are here - MPF/ORSO - Inves                                                                                                    | tment Changes                                                                                              |                         |                     |
| <ul> <li>Account Balance</li> <li>Contribution History</li> <li>Withdrawal History</li> <li>Fund Switching<br/>History 2b (ii)</li> <li>Current Investment</li> </ul> | Change of Investment Choice<br>Scheme No: 00000000XXX-000<br>Employer/Member Name:<br>Plan Type: All Plans | e<br>)                  |                     |
| Investment Changes                                                                                                    | Fund Name                                                                                                  | Contribution Allocation |                     |
| Fund information                                                                                                    |                                                                                                    | Employer                | Employee            |
| Download Forms                                                                                                    | BEA (Industry Scheme) Growth Fund                                                                          | 0 %                     | 0 %                 |
| General Information                                                                                                    | BEA (Industry Scheme) Balanced Fund                                                                        | 0 %                     | 0 %                 |
|                                                                                                    | BEA (Industry Scheme) Stable Fund                                                                          | 0 %                     | 0 %                 |
|                                                                                                    | BEA (Industry Scheme) Asian Equity Fund                                                                    | 0%                      | 0 %                 |
|                                                                                                    | BEA (Industry Scheme) Greater China Equity Fund                                                            | 0 %                     | 0 %                 |
|                                                                                                    | BEA (Industry Scheme) Hong Kong Equity Fund                                                                | 0%                      | 0 %                 |
|                                                                                                    | BEA China Tracker Fund                                                                                     | 0 %                     | 0 %                 |
|                                                                                                    | BEA Hong Kong Tracker Fund                                                                                 | 0%                      | 0 %                 |
|                                                                                                    | BEA (Industry Scheme) RMB & HKD Money<br>Market Fund                                                       | 0 %                     | 0 %                 |
|                                                                                                    | BEA (Industry Scheme) MPF Conservative Fund                                                                | 0 %                     | 0 %                 |
|                                                                                                    | BEA (Industry Scheme) Core Accumulation Fund<br>(individual fund without de-risking based on age)<br>+     | 0 %                     | 0 %                 |
|                                                                                                    | BEA (Industry Scheme) Age 65 Plus Fund<br>(individual fund without de-risking based on age)<br>+           | 0 %                     | 0 %                 |
|                                                                                                    | Total                                                                                                    | 100%                    | 100%                |

### <u>Notes</u>

- 1) If you wish to switch out of the DIS, you need to submit both (1) change of Investment Choice Instruction; and (2) Switching instruction, to change all DIS to non-DIS funds.
- 2) The allocation in any fund must be in a multiple of 10% and the total allocation percentage must be 100%

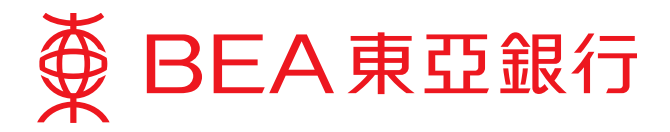

- (iii) Enter the effective date for the instruction.
- (iv) Read the disclaimers and tick the adjacent box to certify that you have read the disclaimers.
- (v) Click "Submit" to proceed.

| Settings Accounts Paym         | ents Loans Cards Investments Insu                                                                                                    | urance MPF/ORSO                                                                                                    |                                                      | 🎧 繁 简 👔 🗏 🛿 🕄 Log out                                                                                              |
|--------------------------------|----------------------------------------------------------------------------------------------------|----------------------------------------------------------------------------------------------------|------------------------------------------------------|----------------------------------------------------------------------------------------------------|
| You are here - MPF/ORSO - Invo | estment Changes                                                                                                    |                                                                                                    |                                                      |                                                                                                    |
| Account Balance                | Change of Investment Choi                                                                                                    | ce                                                                                                    |                                                      |                                                                                                    |
| Contribution History           | Scheme No: 0000000XXX-0                                                                                                    | 000                                                                                                    |                                                      |                                                                                                    |
| Withdrawal History             | Employer/Member Name:<br>Plan Type: All Plans                                                                                                    |                                                                                                    |                                                      |                                                                                                    |
| Fund Switching<br>History      | O 100% DIS^                                                                                                    |                                                                                                    |                                                      |                                                                                                    |
| Current Investment             | 100% NON-DIS                                                                                                    |                                                                                                    |                                                      |                                                                                                    |
| Investment Changes             | Fund Name                                                                                                    | Contribution Allocatio                                                                                                    | on                                                   |                                                                                                    |
| Fund information               |                                                                                                    | Employer                                                                                                    |                                                      | Employee                                                                                                    |
| Download Forms                 | BEA (Industry Scheme) Growth Fund                                                                                                    | 0                                                                                                    | %                                                    | 0 %                                                                                                    |
| General Information            | BEA (Industry Scheme) Balanced Fund                                                                                                    | 0                                                                                                    | %                                                    | 0 %                                                                                                    |
|                                | BEA (Industry Scheme) Stable Fund                                                                                                    | 0                                                                                                    | %                                                    | 0 %                                                                                                    |
|                                | BEA (Industry Scheme) Asian Equity Fund                                                                                                    | 0                                                                                                    | %                                                    | 0 %                                                                                                    |
|                                | BEA (Industry Scheme) Greater China Equity<br>Fund                                                                                                    | 0                                                                                                    | %                                                    | 0 %                                                                                                    |
|                                |                                                                                                    | . I-                                                                                                    |                                                      | ſ <u>.</u>                                                                                                    |
|                                |                                                                                                    |                                                                                                    |                                                      |                                                                                                    |
| 2b (iii)                       | Effective Date: (DI                                                                                                    | D-MM-YYYY)                                                                                                    |                                                      |                                                                                                    |
| 2b (iv)                        | I a knowledge that this instruction applie<br>computions or future transfer-in assets,<br>Uereby confirm that I have received, rea<br>(MPF) Industry Scheme and undertake to be<br>Cancel | es <u>ONLY</u> to the change of in<br>but <u>NOT</u> the investment ch<br>ad and understood the <u>MF</u><br>bound by the restrictions t | nvestme<br>oice for r<br>' <u>F Scher</u><br>herein. | nt choice for my <b>future</b><br>my <b>existing accrued benefits</b> .<br><u>me Brochure</u> of the BEA<br>2b (V) |
|                                |                                                                                                    |                                                                                                    |                                                      |                                                                                                    |

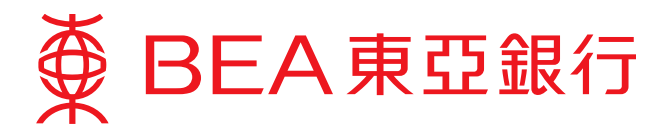

(vi) Verify your instruction to change your investment choice. Click "Confirm" to complete the instruction.

| Settings | Accounts                | Payments    | Loans                                   | Cards                   | Investments                             | Insurance               | MPF/ORSO           |       | 俞繁简门 | 🗏 🚺 Log out |
|----------|-------------------------|-------------|-----------------------------------------|-------------------------|-----------------------------------------|-------------------------|--------------------|-------|------|-------------|
| You      | are here - MPF/C        | RSO - Inves | tment Chan                              | ges                     |                                         |                         |                    |       |      |             |
| ٥        | Account Bala            | nce         | Change of Investment Choice             |                         |                                         |                         |                    |       |      |             |
|          | Contribution            | History     | Scheme No                               | ):                      | 0000000XXX                              | (-000                   |                    |       |      |             |
|          | Withdrawal H            | listory     | Employer/N                              | lember                  |                                         |                         |                    |       |      |             |
| ۵        | Fund Switchi<br>History | ng          | Plan Type:                              |                         | All Plans                               |                         |                    |       |      |             |
| ۵        | Current Inves           | stment      | 100% NON-                               | -DIS                    |                                         |                         |                    |       |      |             |
|          | Investment C            | hanges      | Fund Name                               | Ð                       |                                         |                         | Contribution Alloc | ation |      |             |
|          | Fund informa            | tion        |                                         |                         |                                         |                         | Employer           |       | 1    | Employee    |
|          | Download Fo             | rms         | BEA (Indus                              | try Schem               | e) Growth Fund                          |                         |                    | 20%   |      | 50%         |
|          | General Infor           | mation      | BEA (Industry Scheme) Balanced Fund     |                         |                                         |                         |                    | 50%   |      | 50%         |
|          |                         |             | BEA (Industry Scheme) Stable Fund       |                         |                                         |                         |                    | 30%   |      | 0%          |
|          |                         |             | BEA (Industry Scheme) Asian Equity Fund |                         |                                         |                         |                    | 0%    |      | 0%          |
|          |                         |             | BEA (Indus                              | try Schem               | e) Greater China B                      | Equity Fund             |                    | 0%    |      | 0%          |
|          |                         |             | BEA (Indus                              | try Schem               | e) Hong Kong Equ                        | iity Fund               |                    | 0%    |      | 0%          |
|          |                         |             | BEA China                               | Tracker Fu              | nd                                      |                         |                    | 0%    |      | 0%          |
|          |                         |             | BEA Hong I                              | Kong Tracł              | er Fund                                 |                         |                    | 0%    |      | 0%          |
|          |                         |             | BEA (Indus<br>Fund                      | try Schem               | e) RMB & HKD Mo                         | ney Market              |                    | 0%    |      | 0%          |
|          |                         |             | BEA (Indus                              | try Schem               | e) MPF Conservat                        | ive Fund                |                    | 0%    |      | 0%          |
|          |                         |             | BEA (Indus<br>(individual f             | try Schem<br>fund witho | e) Core Accumula<br>ut de-risking base  | tion Fund<br>d on age)+ |                    | 0%    |      | 0%          |
|          |                         |             | BEA (Indus<br>(individual f             | try Schem<br>fund witho | e) Age 65 Plus Fu<br>ut de-risking base | nd<br>d on age)+        |                    | 0%    |      | 0%          |
|          |                         |             | Total                                   |                         |                                         |                         |                    | 100%  |      | 100%        |

NOTE: The allocation in any fund must be in a multiple of 10% and the total allocation percentage must be 100%.

+ De-risking mechanism will not apply where the member chooses these constituent funds as standalone investments (rather than as part of the DIS). However, the funds with same name under DIS and non-DIS have the same unit prices.

If you wish to switch out of the DIS, you need to submit both (1) change of Investment Choice Instruction; and (2) Switching instruction, to change all DIS to non-DIS funds.

Effective Date: 16-07-2018

Cancel

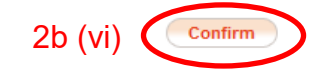

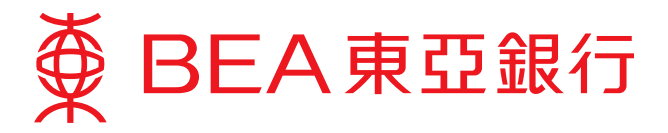

(vii) A confirmation will be displayed with a reference number once the transaction is completed.

| Settings | Accounts                                                                                                    | Payments                                              | Loans                                          | Cards                        | Investments                                                                 | Insurance                           | MPF/ORSO         |         | 裔 🏂 简 🔋 🗏 👔 Log out |
|----------|----------------------------------------------------------------------------------------------------|-------------------------------------------------------|------------------------------------------------|------------------------------|-----------------------------------------------------------------------------|-------------------------------------|------------------|---------|---------------------|
| You a    | re here - MPF/O                                                                                                    | RSO - Invest                                          | ment Chang                                     | es                           |                                                                             |                                     |                  |         |                     |
| 0        | Account Balaı<br>Contribution H                                                                                                 | nce (                                                 | Change                                         | of Inv                       | vestment                                                                    | Choice                              |                  |         |                     |
|          | Withdrawal Hi<br>Fund Switchin<br>History<br>Current Invest<br>Investment Cf<br>Fund informat<br>Download For<br>General Inform | istory<br>g<br>tment<br>hanges<br>ion<br>ms<br>nation | Scheme No<br>Employer/M<br>Name:<br>Plan Type: | Trans<br>As at 1:<br>Transac | Saction Co<br>3 JUL 2018 14:<br>tion Reference<br>000000000XXX<br>All Plans | ompleted<br>30:52 HKG<br>No: 000005 | l<br>1678        |         | ОК                  |
|          |                                                                                                    | 1                                                     | 100% NON-I                                     | JIS                          |                                                                             |                                     |                  |         |                     |
|          |                                                                                                    |                                                       | Fund Name                                      |                              |                                                                             |                                     | Contribution All | ocation |                     |
|          |                                                                                                    |                                                       |                                                |                              |                                                                             |                                     | Employer         |         | Employee            |
|          |                                                                                                    |                                                       | BEA (Indust                                    | ry Scheme                    | e) Growth Fund                                                              |                                     |                  | 20      | 50                  |
|          |                                                                                                    |                                                       | BEA (Indust                                    | ry Scheme                    | e) Balanced Fund                                                            |                                     |                  | 50      | 50                  |
|          |                                                                                                    |                                                       | BEA (Indust                                    | ry Scheme                    | e) Stable Fund                                                              |                                     |                  | 30      | 0                   |
|          |                                                                                                    |                                                       | BEA (Indust                                    | ry Scheme                    | e) Asian Equity Fu                                                          | nd                                  |                  | 0       | 0                   |
|          |                                                                                                    |                                                       | BEA (Indust                                    | ry Scheme                    | e) Greater China E                                                          | quity Fund                          |                  | 0       | 0                   |
|          |                                                                                                    |                                                       | BEA (Indust                                    | ry Scheme                    | e) Hong Kong Equ                                                            | ity Fund                            |                  | 0       | 0                   |
|          |                                                                                                    |                                                       | BEA China T                                    | racker Fu                    | nd                                                                          |                                     |                  | 0       | 0                   |
|          |                                                                                                    |                                                       | BEA Hong K                                     | ong Track                    | er Fund                                                                     |                                     |                  | 0       | 0                   |
|          |                                                                                                    |                                                       | BEA (Indust<br>Fund                            | ry Scheme                    | e) RMB & HKD Mo                                                             | ney Market                          |                  | 0       | 0                   |
|          |                                                                                                    |                                                       | BEA (Indust                                    | ry Scheme                    | e) MPF Conservat                                                            | ive Fund                            |                  | 0       | 0                   |
|          |                                                                                                    |                                                       | BEA (Indust<br>(individual fu                  | ry Scheme<br>and withou      | e) Core Accumula<br>It de-risking base                                      | tion Fund<br>d on age)+             |                  | 0       | 0                   |
|          |                                                                                                    |                                                       | BEA (Indust<br>(individual fu                  | ry Scheme<br>and withou      | e) Age 65 Plus Fu<br>it de-risking base                                     | nd<br>d on age)+                    |                  | 0       | 0                   |
|          |                                                                                                    |                                                       | Total                                          |                              |                                                                             |                                     | 1                | 100%    | 100%                |
|          |                                                                                                    | -                                                     |                                                |                              |                                                                             |                                     |                  |         |                     |

Effective Date: 16-07-2018

+ De-risking mechanism will not apply where the member chooses these constituent funds as standalone investments (rather than as part of the DIS). However, the funds with same name under DIS and non-DIS have the same unit prices.

If you wish to switch out of the DIS, you need to submit both (1) change of Investment Choice Instruction; and (2) Switching instruction, to change all DIS to non-DIS funds.

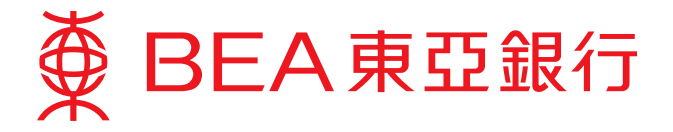

# Fund Switching History

- 1. Log in to your **BEA Online Services** and select "MPF/ORSO > Fund Switching History"
- 2. Select the scheme number and plan type that you would like to review.

|   | Settings   | Accounts                                         | Paym       | ents                                                                                   | Loans               | Cards      | Investments          | Insurance | MPF/ORSO  |  | n 🕱 n i      | 📕 👔 Log out |  |  |
|---|------------|--------------------------------------------------|------------|----------------------------------------------------------------------------------------|---------------------|------------|----------------------|-----------|-----------|--|--------------|-------------|--|--|
|   | You are he | You are here - MPF/ORSO - Fund Switching History |            |                                                                                        |                     |            |                      |           |           |  |              |             |  |  |
|   | Con With   | ount Balance<br>tribution Histo<br>ndrawal Histo | ory        | Fund Switching History<br>Member Name:<br>Please select your scheme no. and plan type: |                     |            |                      |           |           |  |              |             |  |  |
| 1 | E Fun      | d Switching                                      | witching 2 |                                                                                        | Scheme No Member No |            | Employer/Member Name |           | Plan Type |  |              |             |  |  |
| 1 | Hist       | History Current Investment                       |            | 0000                                                                                   | 00000XXX-           | 000        | -                    |           |           |  | Contribution | Surcharge   |  |  |
|   | D Curi     |                                                  | ent        | <u>0000</u>                                                                            | 00000XXX-           | 000        | -                    |           |           |  | Mandatory C  | ontribution |  |  |
|   | Inves      | stment Chang                                     | ges        | <u>0000</u>                                                                            | 00000XXX-           | <u>000</u> |                      |           |           |  | Special Cont | ribution    |  |  |
|   | Dow        | d information<br>Inload Forms                    |            | * Only effective scheme(s) is/are shown.                                               |                     |            |                      |           |           |  |              |             |  |  |
|   | 🖸 Gen      | eral Informati                                   | ion        |                                                                                        |                     |            |                      |           |           |  |              |             |  |  |

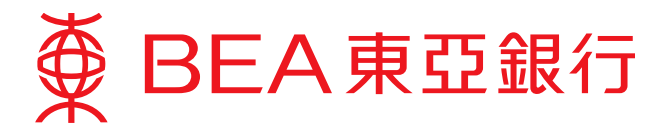

3. Select a dealing date for the instruction, and click "Details" to review your fund switching information.

| Setting | gs Accounts                                                                                                    | Payments    | Loans                                               | Cards                               | Investments                                                               | Insurance                                                      | MPF/O                   | RSO 👘 🕅 🚺 🔳                                                                                                    | Log out        |
|---------|----------------------------------------------------------------------------------------------------|-------------|-----------------------------------------------------|-------------------------------------|---------------------------------------------------------------------------|----------------------------------------------------------------|-------------------------|----------------------------------------------------------------------------------------------------|----------------|
| Yo      | u are here - MPF/OR                                                                                                    | SO - Fund   | Switching Hist                                      | ory                                 |                                                                           |                                                                |                         |                                                                                                    |                |
|         | <ul> <li>Account Balance</li> <li>Contribution History</li> <li>Withdrawal History</li> </ul>                                                                                                    |             | Fund Sw<br>Scheme No:<br>Employer/Mer<br>Plan Type: | <b>itchir</b><br>mber Na            | n <b>g History</b><br>000000<br>me: AG Ctw<br>Mandat                      | y<br>17380-000<br>ro<br>tory Contribu                          |                         |                                                                                                    |                |
|         | History                                                                                                    | ,           |                                                     |                                     |                                                                           |                                                                |                         | As at 13 JUL 2018 14                                                                                                    | :22:36 HKG     |
|         | Current Investi                                                                                                    | ment        | Dealing Date                                        | Switc                               | h out Fund Nam                                                            | ne Po                                                          | ortion                  | Switch in Fund Name                                                                                                    |                |
|         | Investment Chains in the second second se | anges<br>on | 12 JAN 2016                                         | BEA (<br>Grow                       | Industry Scheme<br>th Fund                                                | e) E<br>a<br>M                                                 | mployer<br>nd<br>lember | BEA (Industry Scheme) Stable Fund                                                                                              | <u>Details</u> |
|         | <ul> <li>Download Forms</li> <li>General Information</li> </ul>                                                                                                    |             | 7 JAN 2016                                          | BEA (<br>Accu<br>(indivi<br>risking | Industry Scheme<br>mulation Fund<br>idual fund withou<br>g based on age)+ | y Scheme) Core E<br>1 Fund a<br>nd without de- I<br>1 on age)+ |                         | BEA (Industry Scheme) Core Accumulation<br>Fund (DIS)<br>(under Default Investment Strategy with de-<br>risking based on age)^ | <u>Details</u> |

| Settings Accounts Paym                                                                        | ents Loans Ca                                | rds Investments                 | Insurance                             | MPF/ORSO                       | 俞 繁                     | 简 📋 🗉 👔 Log out |  |  |  |  |  |
|-----------------------------------------------------------------------------------------------|----------------------------------------------|---------------------------------|---------------------------------------|--------------------------------|-------------------------|-----------------|--|--|--|--|--|
| You are here - MPF/ORSO - Fund Switching History                                              |                                              |                                 |                                       |                                |                         |                 |  |  |  |  |  |
| <ul> <li>Account Balance</li> <li>Contribution History</li> <li>Withdrawal History</li> </ul> | Fund Switch<br>Scheme No:<br>Employer/Member | ning History<br>000000<br>Name: | istory<br>00000000xxx-000             |                                |                         |                 |  |  |  |  |  |
| Fund Switching<br>History                                                                     | Plan Type:<br>Dealing Date:                  | Mandate<br>12 JAN 3             | Mandatory Contribution<br>12 JAN 2016 |                                |                         |                 |  |  |  |  |  |
| Current Investment                                                                            | Member Portion:                              | :                               |                                       |                                |                         |                 |  |  |  |  |  |
| Investment Changes                                                                            | Switch out Fund                              | lame                            |                                       | No. of Units                   | Unit Price              | Amount HK\$     |  |  |  |  |  |
| Fund information                                                                              | BEA (Industry Sche                           | eme) Growth Fund                |                                       | 38.122                         | 13.2800                 | 506.26          |  |  |  |  |  |
| Download Forms                                                                                | Switch in Fund Na                            | me                              |                                       | No. of Units                   | Unit Price              | Amount HK\$     |  |  |  |  |  |
| General Information                                                                           | BEA (Industry Sche                           | eme) Stable Fund                |                                       | 31.641                         | 16.0000                 | 506.26          |  |  |  |  |  |
| General mormation                                                                             |                                              |                                 |                                       | Total switch in amount: 506.26 |                         |                 |  |  |  |  |  |
|                                                                                               | Employer Portion                             | 1:                              |                                       |                                |                         |                 |  |  |  |  |  |
|                                                                                               | Switch out Fund                              | lame                            |                                       | No. of Units                   | Unit Price              | Amount HK\$     |  |  |  |  |  |
|                                                                                               | BEA (Industry Sche                           | eme) Growth Fund                |                                       | 38.122                         | 13.2800                 | 506.26          |  |  |  |  |  |
|                                                                                               | Switch in Fund Na                            | me                              |                                       | No. of Units                   | Unit Price              | Amount HK\$     |  |  |  |  |  |
|                                                                                               | BEA (Industry Sche                           | eme) Stable Fund                |                                       | 31.641                         | 16.0000                 | 506.26          |  |  |  |  |  |
|                                                                                               |                                              |                                 |                                       |                                | Total switch in amount: | 506.26          |  |  |  |  |  |

Back

Contribution Surcharge Mandatory Contribution Special Contribution

#### **Notes**

- 1) Only fund switching records for the past 3 years will be available.
- 2) Transactions will only be shown in the fund switching record after they have been completed.